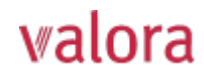

## Portale online «myVPK» per i pensionati Istruzioni per il primo accesso/la prima registrazione

## Login Per iniziare Se si effettua l'accesso per la prima volta, • Il login per il portale online «myVPK» si trova in cliccare su "Registrazione $\rightarrow$ ". Per effettuare alto a destra sul nostro sito web: un nuovo login accedere utilizzando il proprio nome utente (e-mail o numero di sicurezza sociale) e la password. www.valora-pensionskasse.com $\rightarrow$ LOGIN MYVPK Nome utente 😨 Al primo accesso/alla prima registrazione, fare clic su Registrazione (senza inserire un nome utente o Password una password). Avanti Selezionare «Assicurato/a o pensionato/a» Registrazione $\rightarrow$ 27 ... Ho dimenticato la pas Assicurato/a o Datore di lavoro pensionato/a Lei è un datore di lavoro Valora PENSIONSKASSE ina persona assicurata ( Assicurato/a o Passaggio 1 pensionato/a Inserire gli elementi identificativi: Numero di sicurezza sociale\* (756.xxxx.yyyy.zz) • 2 Data di nascita (GG.MM.AAAA) e eli elementi identificativi Codice di attivazione\* \*Nota: il numero di sicurezza sociale a 13 cifre e il codice di attivazione si trovano sulla vostra attestazione di Ho letto e accetto le <u>condizioni d'usi</u> rendita (da 2022). Avanti Annulla La preghiamo di leggere e accettare le condizioni d'uso. **Valora** PENSIONSKASSE Assicurato/a o Passaggio 2 pensionato/a Inserire i seguenti dati utente: 0 2 Indirizzo e-mail (nome utente) Password (con almeno 8 caratteri dei seguenti tipi: numeri, almeno 8 caratteri dei seguenti tipi: n lettere minuscole, lettere maiuscole, caratteri speciali) irizzo e-ma Reinserire la password muster nserire la par ⇒ È stata inviata un'e-mail contenente il codice di conferma all'indirizzo e-mail inserito. Se non si trova l'e-mail nella posta in arrivo, controllare la cartella SPAM. **Valora** PENSIONSKASSE Assicurato/a o Passaggio 3 pensionato/a Inserire il codice di conferma ricevuto all'indirizzo e-mail 0 2 6 indicato. dice di conferma vanti Annulla **Valora** PENSIONSKASSE

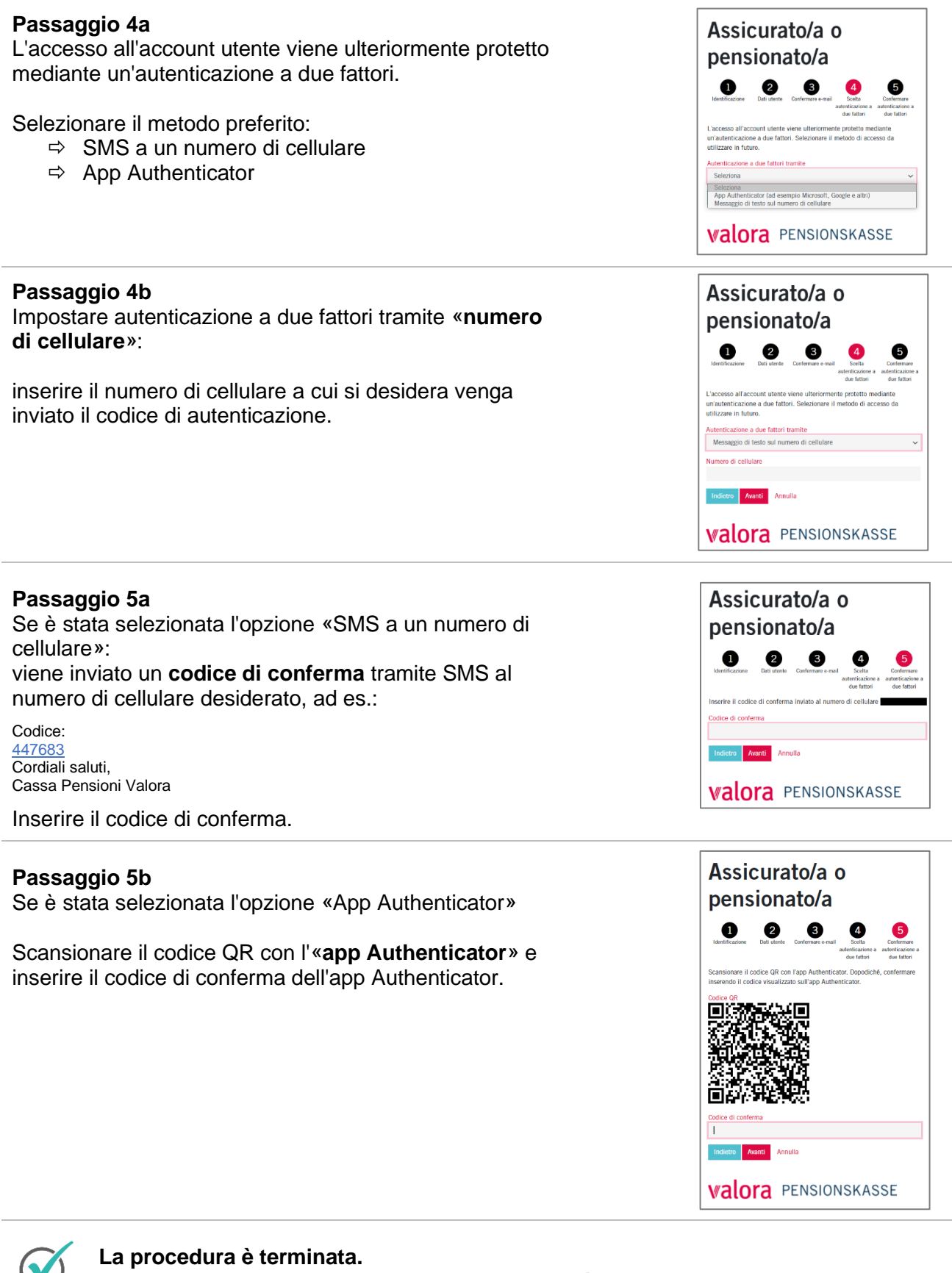

Da questo momento il portale online «myVPK» è sempre a disposizione.

## Logout

Terminare sempre la sessione protetta «myVPK» con la voce «Logout».

| Azienda News         |                | Collegato come Mustermann Muster ~ | п  |
|----------------------|----------------|------------------------------------|----|
| Walora PENSIONSKASSE | Panoramica Doc | umenti Con <sup>Logout</sup> i     | or |